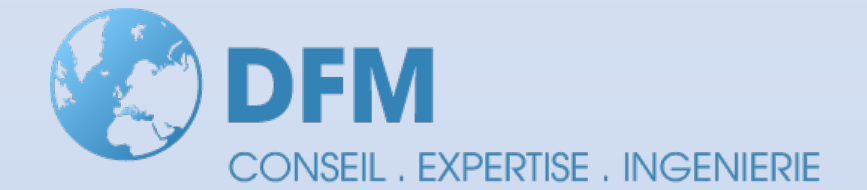

# RSO : RelaySmartOne

Manuel de l'utilisateur

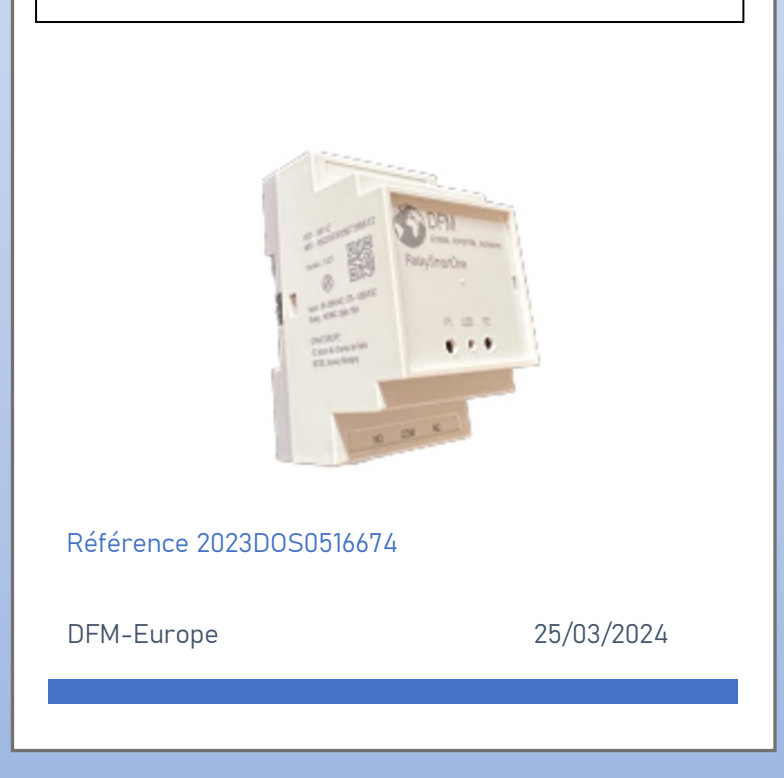

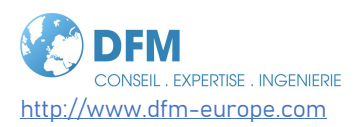

# 1 Table des matières

| 1 | Τa  | able des matières 2                         |
|---|-----|---------------------------------------------|
| 2 | R   | evision3                                    |
| 3 | In  | troduction4                                 |
| 4 | In  | stallation                                  |
|   | 4.1 | Mise en marche5                             |
|   | 4.2 | Mise en place du relais6                    |
|   | 4.3 | Phase de synchronisation6                   |
|   | 4.4 | Optionnel : installation de la carte SIM7   |
| 5 | Fc  | onctions de l'appareil                      |
|   | 5.1 | Relais                                      |
|   | 5.2 | Boutons8                                    |
|   | 5.3 | LEDs8                                       |
|   | 5.4 | Signaler la coupure de courant du relais10  |
|   | 5.5 | Gestion de la programmation du relais10     |
| 6 | Ap  | oplication mobile Relaysmartone             |
|   | 6.1 | Installation                                |
|   | 6.2 | S'inscrire avec le dispositif RSO11         |
|   | 6.3 | Pilotez votre appareil avec l'application12 |
| 7 | Ρl  | ateforme 2ifactory                          |
|   | 7.1 | Login17                                     |
|   | 7.2 | Tableau de bord17                           |
|   | 7.3 | Gestion du groupe18                         |
|   | 7.4 | Gestion des appareils20                     |
|   | 7.5 | Détails de l'appareil23                     |
|   | 7.6 | Gestion du calendrier24                     |
|   | 7.7 | Déconnexion26                               |

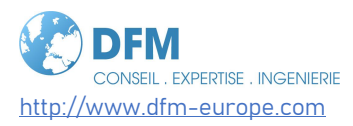

# 2 Revision

#### Contacts

| NOM                          | Rôle                | Email                          |
|------------------------------|---------------------|--------------------------------|
| Martin Huynh, DFM-Europe     | Chef de projet      | <u>manhhd@dfm-europe.com</u>   |
| Jérémy Landet, DFM-Europe    | Chef de projet      | <u>J.landet@dfm-europe.com</u> |
| Frédéric PLOURDE, DFM-Europe | Directeur Général   | f.plourde@dfm-europe.com       |
| Manuel PHAM, DFM-Europe      | Directeur Technique | <u>pham@dfm-europe.com</u>     |

#### Version

| Version | Auteur        | Commentaire                  | Date       |
|---------|---------------|------------------------------|------------|
| V1      | Martin Huynh  | Version initiale             | 29/03/2023 |
| V2      | Martin Huynh  | Mise à jour de l'application | 02/02/2024 |
| V3      | Landet Jérémy | Traduction en français       | 20/03/2024 |
| V3.1    | Landet Jérémy | Ajout paragraphe             | 25/03/2024 |

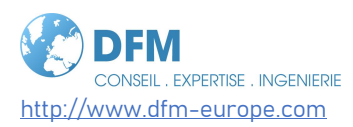

Nom : User Guide RSO Référence : 2023DOS0516674 Date : 3/25/2024 Page : 4/26

# 3 Introduction

Le relais RelaySmartOne (RSO) a été créé par DFM-EUROPE pour :

- Répondre aux exigences de la loi de résilience énergétique du 22 août 2021 qui impose l'extinction des publicités et des enseignes lumineuses pendant la nuit.
- Réduire la consommation d'électricité en contrôlant à distance l'éclairage des bâtiments publics ou professionnels.
- Contrôler à distance les machines industrielles, les moteurs électriques, les portails, les systèmes de chauffage, de ventilation, de climatisation, etc.

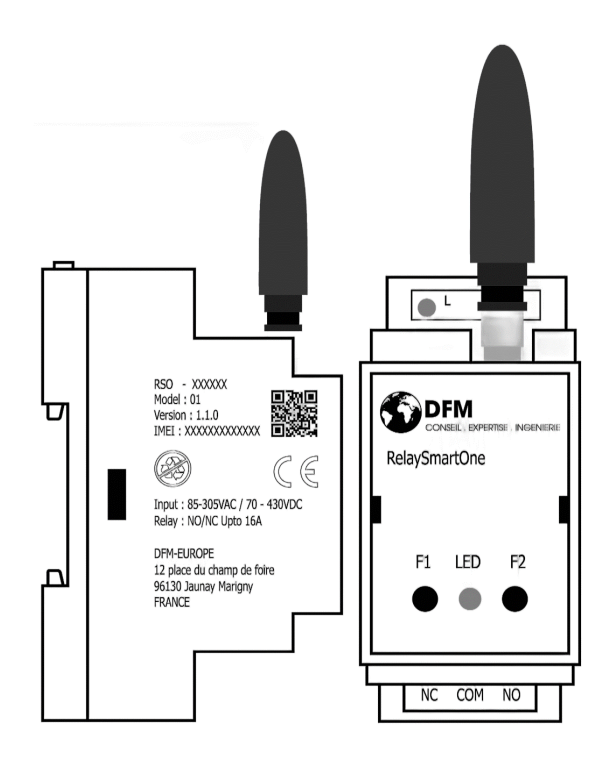

DFM-EUROPE a développé le RelaySmartOne (RSO), en s'appuyant sur la plateforme de développement PrototypeSmartOne (PSO).

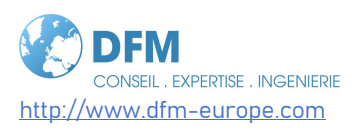

# 4 Installation

### 4.1 Mise en marche

L'appareil fonctionne avec la plage d'entrée suivante : 85-305 VAC / 70-430 VDC.

Les sorties (NO / COM / NC ) supportent une intensité de 16 A.

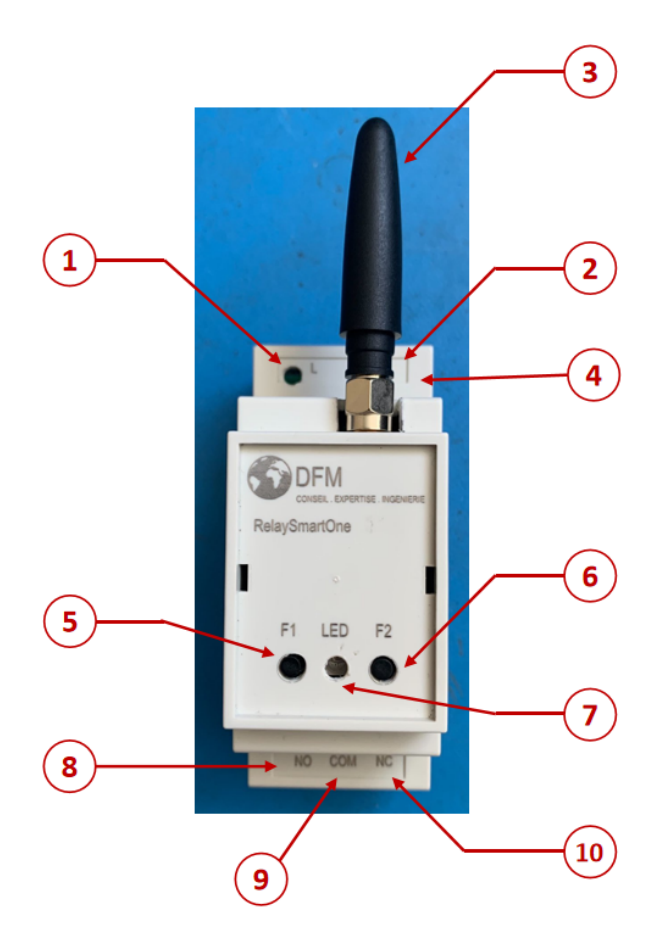

| 1  | Phase (L)                      |
|----|--------------------------------|
| 2  | Neutre (N)                     |
| 3  | Antenne                        |
| 4  | Led de mise sous tension       |
| 5  | Bouton F1                      |
| 6  | Bouton F2                      |
| 7  | LED                            |
| 8  | Sortie NO (Normalement ouvert) |
| 9  | Commun                         |
| 10 | Sortie NC (Normalement Fermé)  |

Pour mettre l'appareil sous tension, connectez les phases L et N à leurs pôles correspondants.

Une fois la mise sous tension terminée, le voyant vert DEL d'alimentation s'allume.

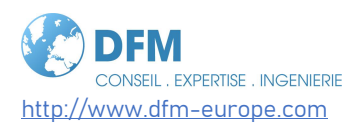

#### 4.2 Mise en place du relais

Pour câbler correctement le relais, vous devez connecter la ligne COM pour la communication commune. Ensuite, les utilisateurs ont la possibilité de connecter une autre ligne à la borne NO ou NC, en fonction du cas d'utilisation prévu.

En position NO, le circuit reste ouvert par défaut, empêchant le passage du courant, le cas échéant.

En position NC, le circuit est fermé par défaut, ce qui permet au courant de passer, le cas échéant.

#### 4.3 Phase de synchronisation

La phase de synchronisation démarre dès la mise sous tension du relais.

La **Led Verte**, située près du connecteur d'alimentation s'allume et reste allumée tant que le relais reste sous tension.

La Led Multicolore située entre les boutons F1 et F2 suit la séquence suivante :

- Led Rouge fixe pendant environ 15 secondes
- Phase d'activation : Led rouge clignotante pendant 20 sec. ( 9 cycles )
- Activation réussie : Led verte clignotant rapidement pendant 3 sec. ( 6 cycles )
- La Led reste ensuite éteinte 15 secondes
- Synchro réseau : La led s'allume en bleu pendant environ 15 secondes.
- Synchro réseau réussie : clignotement vert/bleue pendant 2 cycles
- Situation opérationnelle : La led s'allume en vert fixe.

Le fonctionnement détaillé de la Led Multicolore est précisé au paragraphe 5.3

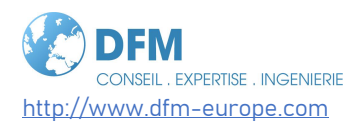

#### 4.4 Optionnel : installation de la carte SIM

Le RSO fonctionne avec une carte SIM LTE-M, préalablement installée dans l'équipement.

Dans le cas où la carte SIM serait absente ou s'il était nécessaire de la changer, voici comment procéder pour installer ou changer cette carte.

- Débrancher le RSO de toute alimentation électrique
- Retirer avec précaution le capot en plastique
- Le RSO se présente sous la forme de 3 cartes superposées :
  - o La carte de contôle qui accueille le modem LTE M et la carte SIM
    - La carte convertisseur d'alimentation
    - La carte qui supporte le relais.

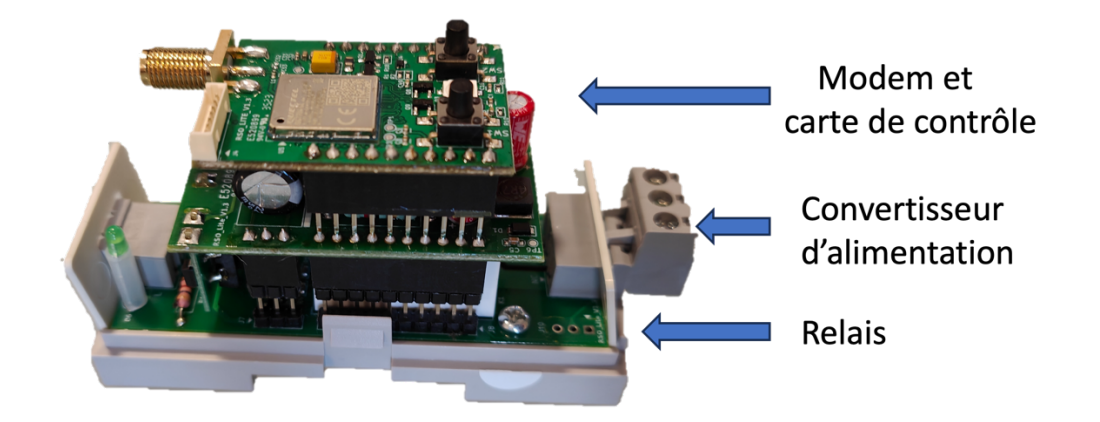

- Retirer la carte de contrôle et retourner là.
- La carte SIM se place sous la carte de contrôle comme indiqué sur le schéma cidessous :

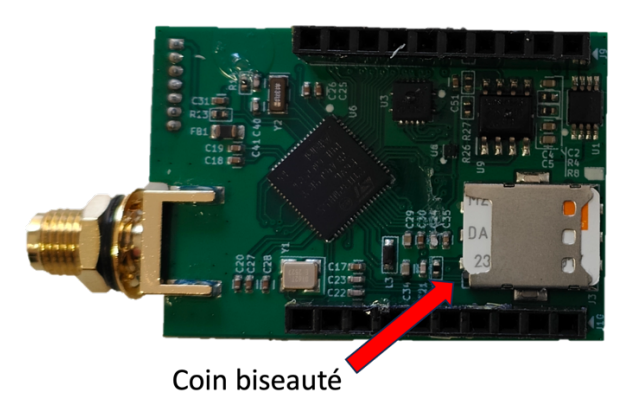

La carte se glisse dans le support de carte avec le coin biseauté situé en bas à gauche (cf schéma)

- Replacer la carte de contrôle sur ses connecteurs
- Enfin, remettre le capot en plastique en place.

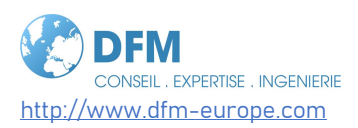

# 5 Fonctions de l'appareil

## 5.1 Relais

La fonction principale du RelaySmartOne est la commande à distance de la mise en marche et de l'arrêt d'appareils électriques.

Il y a trois connecteurs à brancher sur l'appareil à piloter :

- NC : Normalement fermé
- COM : Commun
- NO: Normalement fermé

#### 5.2 Boutons

Deux boutons permettent de contrôler le capteur.

Ces deux boutons permettent à l'utilisateur de lancer les commandes suivantes :

| Boutons | 1 - 5 s                                                                   | 6 - 10 s                                                        |
|---------|---------------------------------------------------------------------------|-----------------------------------------------------------------|
| F1      | Inverse l'état du relais                                                  | Envoie immédiatement un Keep<br>Alive avec le statut du relais. |
| F2      | réinitialiser la connexion LTE-M,<br>réexécution à partir de MQTT<br>Open | recharger la configuration de MQTT<br>à partir du fichier bin   |
| F1&F2   | Redémarrer l'appareil                                                     | Réinitialisation configuration usine                            |

#### 5.3 LEDs

La même LED propose différentes couleurs et différentes vitesses de clignotement en fonction de l'état du relais.

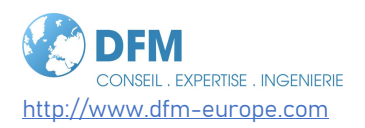

Après l'initialisation de l'appareil au démarrage, si l'appareil fonctionne correctement, la LED s'allume en vert.

Les états des DEL sont présentés dans le tableau suivant :

| N° | État du dispositif                             | État de la<br>LED                        | Séquence de DEL |       |       |       |       |       |       |       |                                          |
|----|------------------------------------------------|------------------------------------------|-----------------|-------|-------|-------|-------|-------|-------|-------|------------------------------------------|
| 1  | Activation en<br>cours                         | Clignotement<br>lent Rouge               | ls              | ls    | 1s    | 1s    | ls    | ls    | ls    | 1s    | En boucle<br>continue                    |
| 2  | Échec de<br>l'activation                       | Rouge fixe                               |                 |       |       |       |       |       |       |       |                                          |
| 3  | Activation<br>réussie                          | Clignotement<br>rapide Vert              | 0,25s           | 0,25s | 0,25s | 0,25s | 0,25s | 0,25s | 0,25s | 0,25s | en 3 secondes                            |
| 4  | Défaillance de<br>l'alimentation<br>électrique | Arrêt                                    |                 |       |       |       |       |       |       |       |                                          |
| 5  | Fonctionnement<br>normal                       | Vert fixe                                |                 |       |       |       |       |       |       |       |                                          |
| 6  | Recherche sur le<br>réseau                     | Bleu fixe                                |                 |       |       |       |       |       |       |       |                                          |
| 7  | Transmission des<br>données                    | Clignotement<br>rapide Bleu              | 0,25s           | 0,25s |       |       |       |       |       |       | en 0,5 seconde                           |
| 8  | Réception des<br>données                       | Clignotement<br>rapide Rouge             | 0,25s           | 0,25s |       |       |       |       |       |       | en 0,5 seconde                           |
| 9  | Faute<br>d'interaction<br>FW/HW                | Orange fixe                              |                 |       |       |       |       |       |       |       |                                          |
| 10 | Bouton F1                                      | LED bleue                                | 1s              | 1s    | 0,5s  | 0,5 s | 0,5s  | 0,5 s | 0,5s  | 0,5 s | Selon la durée de<br>la pression         |
| 11 | Bouton F2                                      | LED verte                                | 1s              | 1s    | 0,5s  | 0,5 s | 0,5s  | 0,5 s | 0,5s  | 0,5 s | Selon la durée de<br>la pression         |
| 12 | Boutons F1 et F2                               | LED cyan<br>Bleu + vert                  | 1s              | 1s    | 0,5s  | 0,5 s | 0,5s  | 0,5 s | 0,5s  | 0,5 s | Selon la durée de<br>la pression         |
| 13 | Erreur du<br>Module LTE                        | DEL rouges<br>et vertes<br>séquentielles | 0,1s            | 0,1s  | 0,1s  | 0,1s  | 0,1s  | 0,1s  | 0,1s  | 0,1s  | En boucle<br>continue en cas<br>d'erreur |

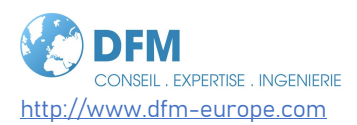

## 5.4 Signaler la coupure de courant du relais

**Signalement d'une coupure de courant:** Lorsque le relais est redémarré, une comparaison est effectuée entre l'horloge en temps réel (RTC) sauvegardée et l'horloge en temps réel mise à jour via LTE-M.

Si l'écart dépasse 5 minutes, un message d'alerte sera envoyé pour signaler une coupure de courant pendant cette période.

## 5.5 Gestion de la programmation du relais

|             | Schedule Configuration |                                                                  |           |          |           |          |           |  |  |  |
|-------------|------------------------|------------------------------------------------------------------|-----------|----------|-----------|----------|-----------|--|--|--|
| Mode        |                        | Write                                                            |           |          |           |          |           |  |  |  |
|             | Select                 | Yes                                                              | Yes       | Yes      | Yes       | No       | No        |  |  |  |
|             | Туре                   | Hourly                                                           | Hourly    | Hourly   | Hourly    | Daily    | Daily     |  |  |  |
| Schedules   | Day of Week            | Sunday                                                           | Monday    | Tuesday  | Wednesday | Thursday | Friday    |  |  |  |
|             | Time                   | 0:15:00                                                          | 0:23:00   | 0:36:00  | 0:51:00   | 4:05:06  | 5:06:07   |  |  |  |
|             | Action                 | Relay ON                                                         | Relay OFF | Relay ON | Relay OFF | Relay ON | Relay OFF |  |  |  |
| Downlink    |                        | 09031D0C421803FF000F000103FF0017000003FF0024000103FF00330000CCCC |           |          |           |          |           |  |  |  |
| Select tota | I                      |                                                                  |           | Y        | es        |          |           |  |  |  |

| Type de<br>programmation | Fonctionnement                                                                                                    |
|--------------------------|----------------------------------------------------------------------------------------------------|
| Horaire                  | Le programme ne prendra en compte que les minutes de l'heure<br>programmée pour exécuter la commande d'ouverture/fermeture du relais. |
| Quotidienne              | Le capteur prend en compte à la fois l'heure et les minutes programmées pour exécuter la commande du relais d'ouverture/fermeture.    |
| Hebdomadaire             | Le capteur prend en compte le jour, l'heure et les minutes programmées pour exécuter la commande du relais d'ouverture/fermeture.     |

Le capteur peut recevoir jusqu'à 36 intervalles de temps. Dans un message de liaison descendante, l'utilisateur peut envoyer jusqu'à 6 intervalles de temps. Si l'utilisateur doit programmer les 36 créneaux horaires, il doit envoyer 6 messages en liaison descendante.

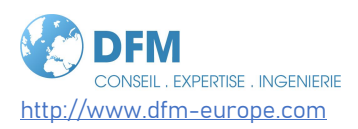

# 6 Application mobile Relaysmartone

### 6.1 Installation

L'application est disponible sur Google Play et App Store. Vous pouvez trouver notre application avec le mot-clé "RelaySmartOne".

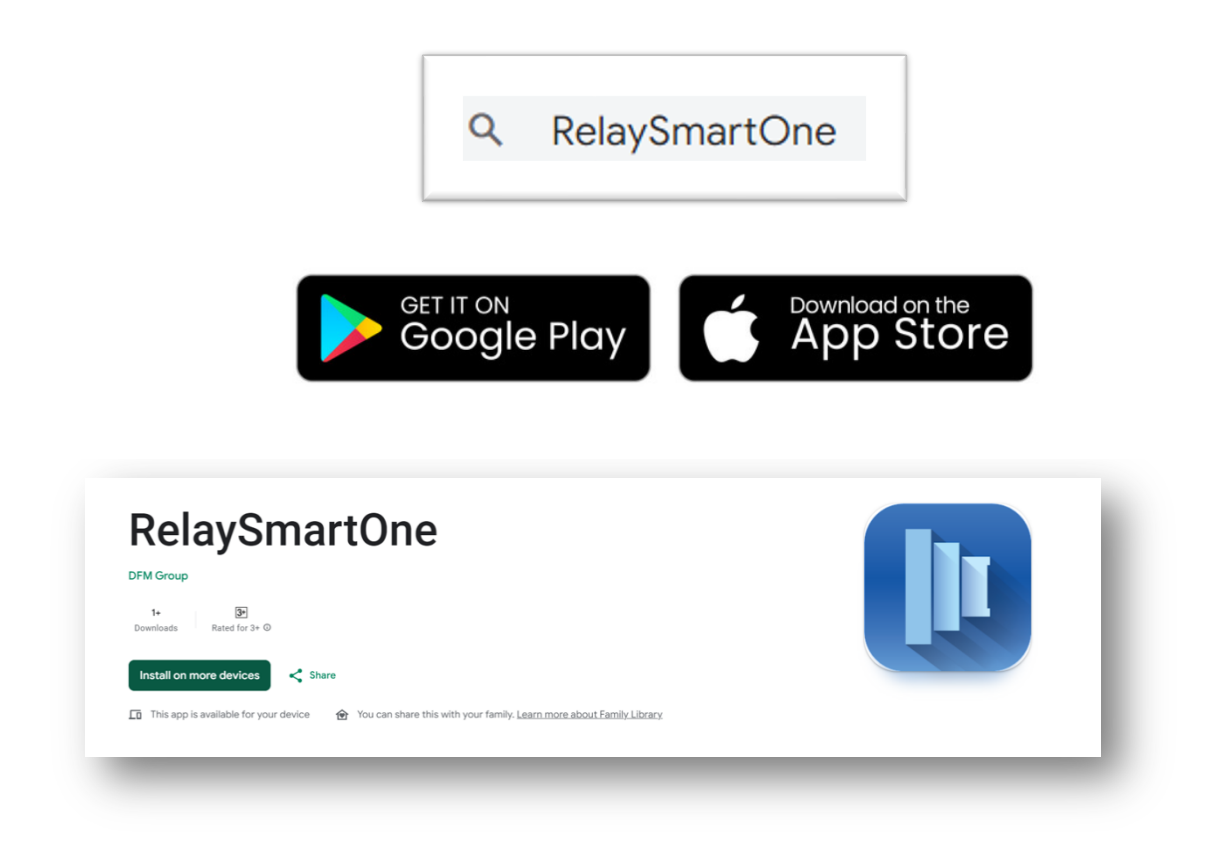

6.2 S'inscrire avec le dispositif RSO

Si vous avez déjà un compte, il vous suffit de vous connecter avec votre email et mot de passe (1).

Dans le cas contraire, vous pouvez utiliser le bouton Sign up pour créer un nouveau compte (2).

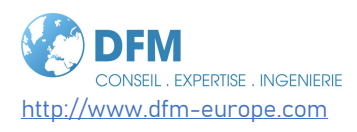

Nom : User Guide RSO Référence : 2023D0S0516674 Date : 3/25/2024 Page : 12/26

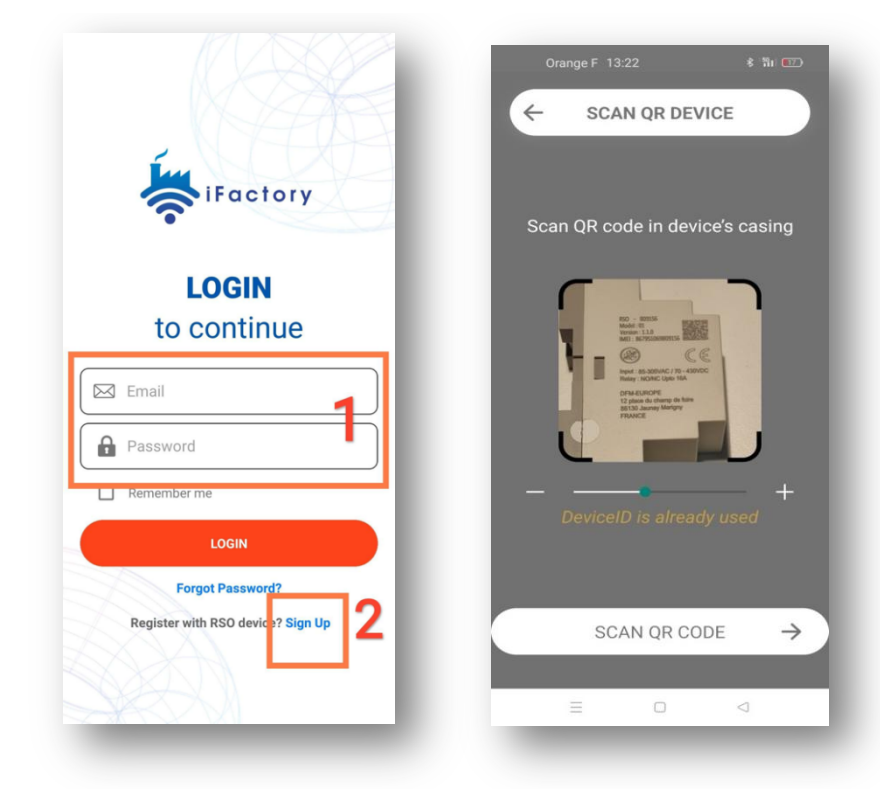

Ensuite, scannez le code QR sur le boîtier de votre relais RSO pour ouvrir un compte.

Entrez dans l'application.

Si vous avez plus de 2 appareils RSO, vous pouvez appuyer sur l'icône "+" située en haut à droite de l'écran dans la fenêtre DEVICE de l'application pour ajouter un appareil.

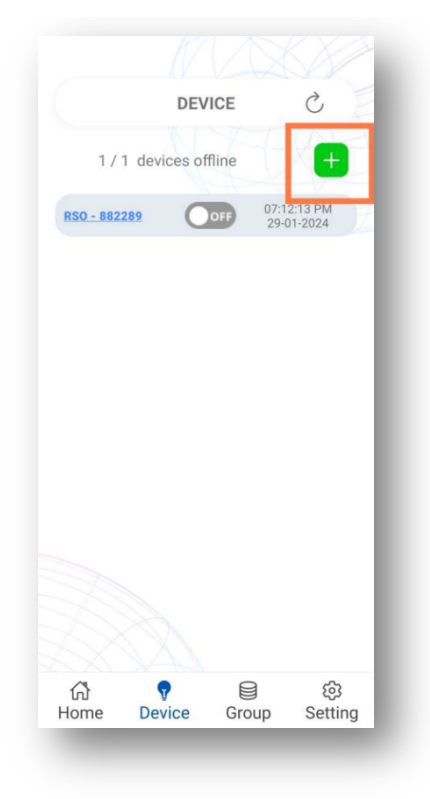

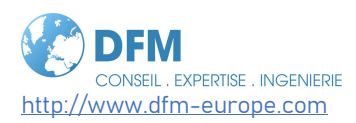

### 6.3 Pilotez votre appareil avec l'application

Lorsque la LED Multicolore de l'appareil est verte, il est opérationnel et peut être contrôlé à distance à partir de l'application mobile.

## Activation et désactivation du relais de l'appareil

Vous pouvez directement changer l'état de l'appareil en utilisant le déclencheur ON/OFF de l'application mobile.

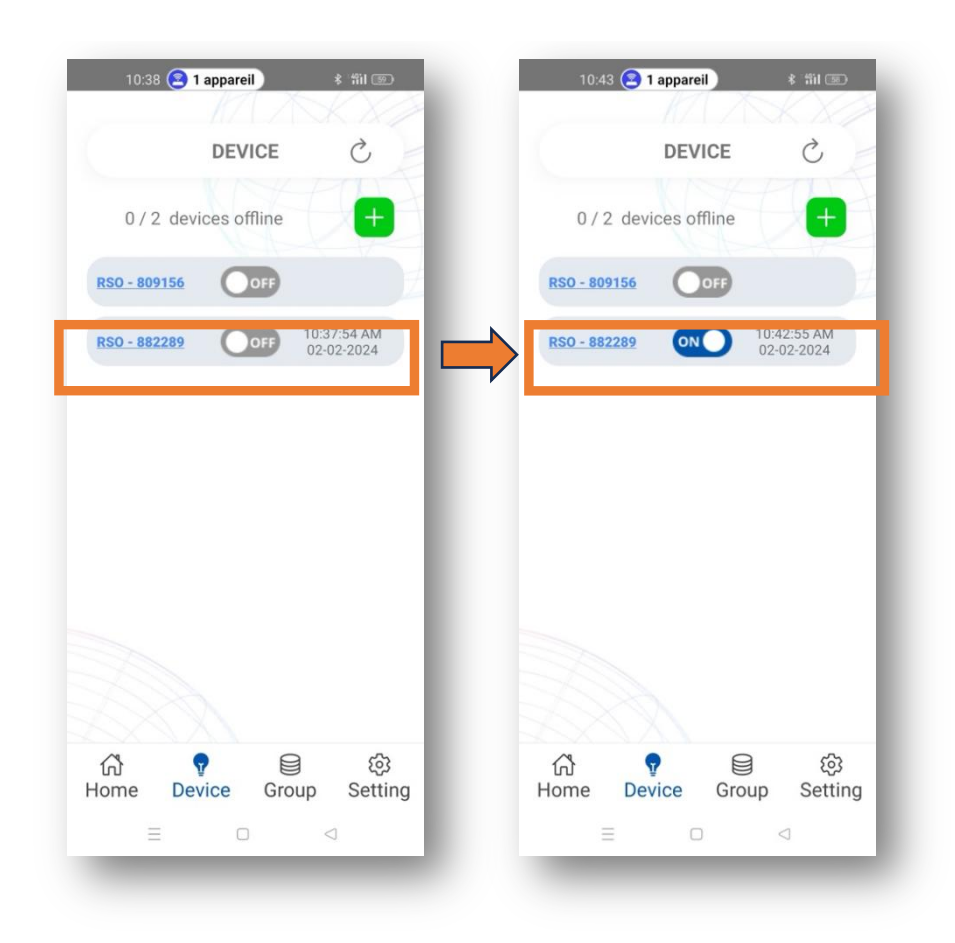

Dans cet exemple, le relais **RSO\_882289** passe de l'état OFF à l'état ON en déplaçant la gâchette vers la droite.

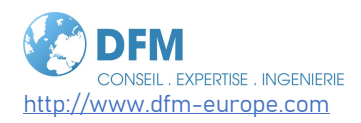

## Programmation d'un cycle

Si vous voulez que votre appareil actionne le relais ON/OFF de façon cyclique, sélectionnez l'appareil en cliquant sur son nom.

L'application passe ensuite à l'écran "DEVICE DETAIL" avec l'identification de l'appareil comme ci-dessous :

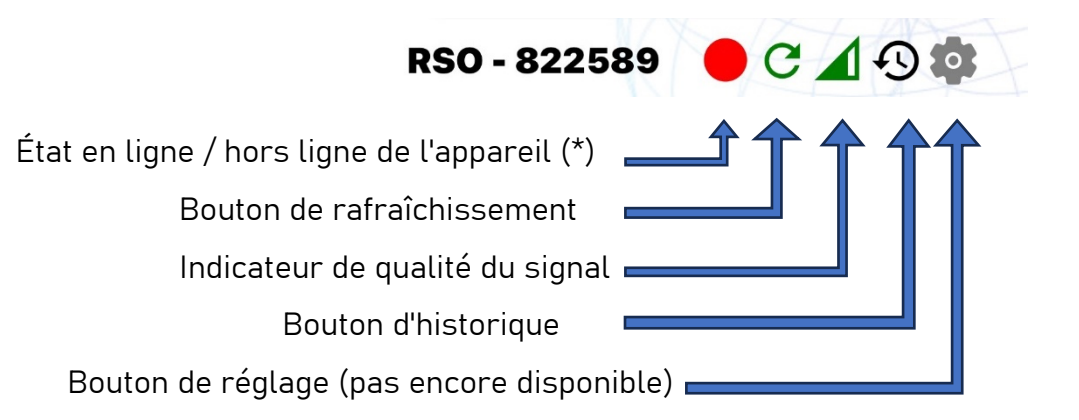

(\*) Statut rouge = appareil hors ligne / Statut vert = appareil en ligne

Ensuite, appuyez sur le bouton **"+"** pour définir le programme de relais marche/arrêt que vous souhaitez.

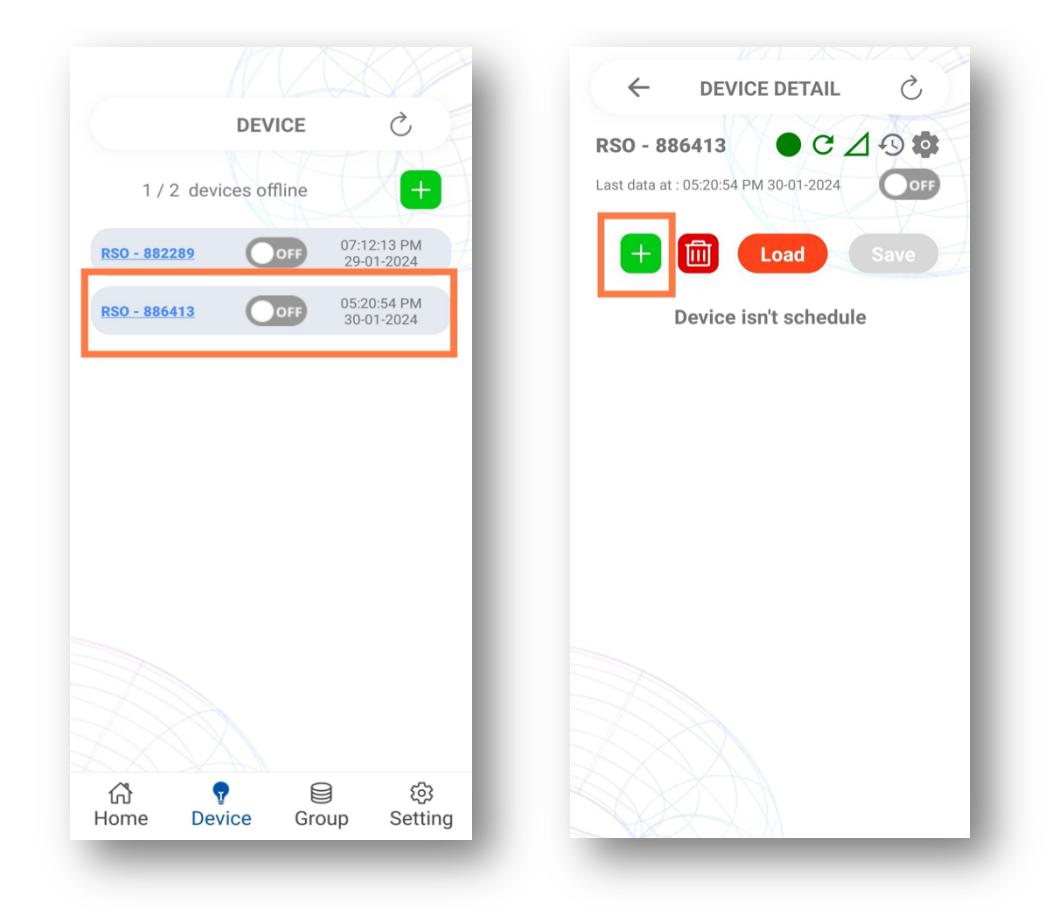

DFM Europe SAS Siège social · 12 place du champ de foire · 86130 Jaunay-Marigny · contact@dfm-europe.com · www.dfm-europe.com · Société par actions simplifiées au capital de 10.000 Euros · 802 227 777 R.C.S. Poitiers · TVA Intra FR 47 802 227 777

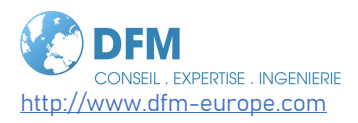

| Type Période | Fonctionnement                                                                                                    |
|--------------|----------------------------------------------------------------------------------------------------|
| Horaire      | Le programme ne prendra en compte que les minutes de l'heure programmée pour exécuter la commande d'ouverture/fermeture du relais.     |
| Quotidienne  | Le programme tiendra compte à la fois de l'heure et des minutes programmées pour exécuter la commande d'ouverture/fermeture du relais. |
| Hebdomadaire | Le programme prend en compte le jour, l'heure et les minutes programmées pour exécuter la commande d'ouverture/fermeture du relais.    |

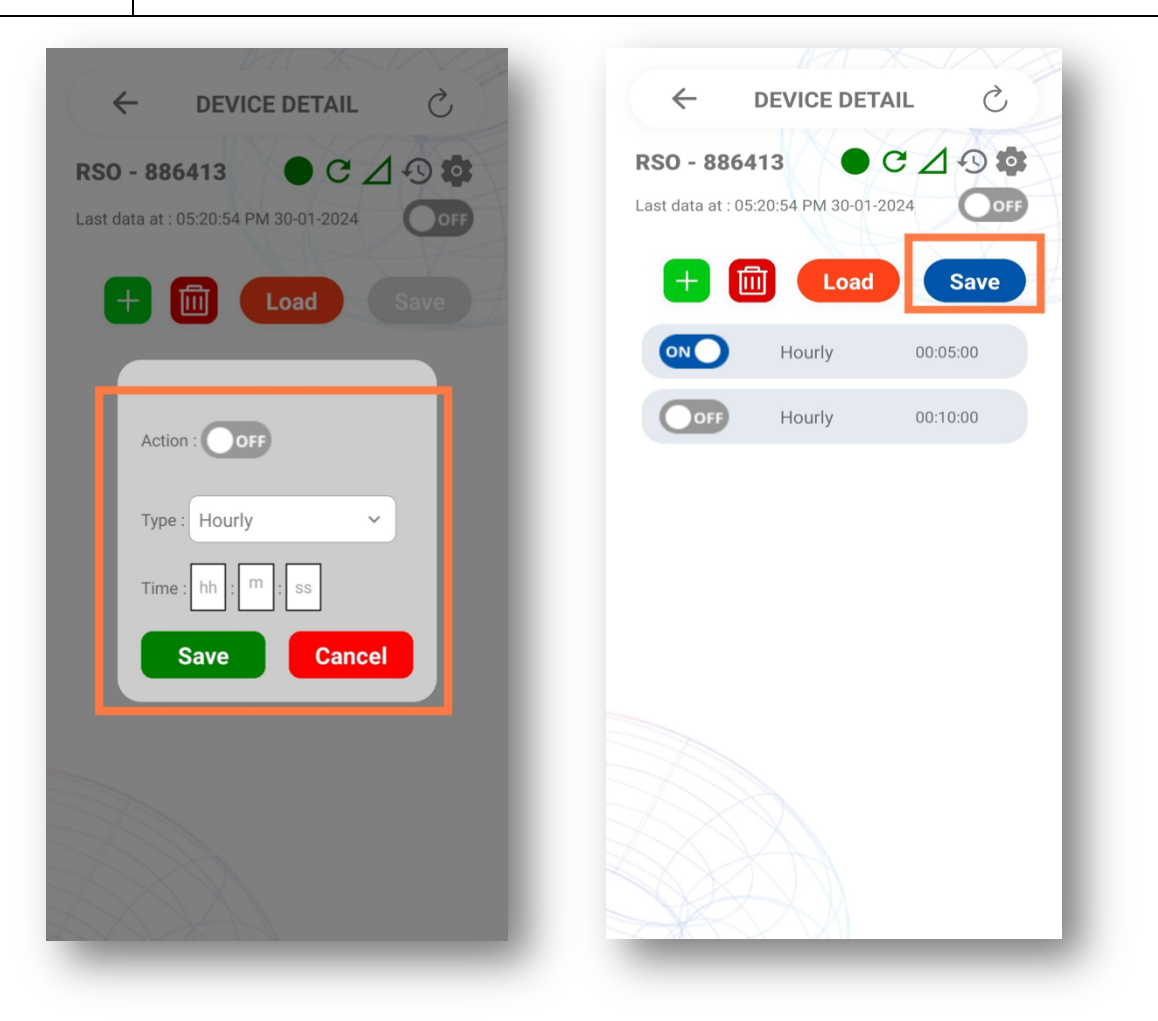

Une fois l'opération terminée, appuyez sur le bouton **"Enregistrer"** pour enregistrer le programme dans l'appareil.

**Remarque :** Il est possible de créer 36 programmes sur chaque relais.

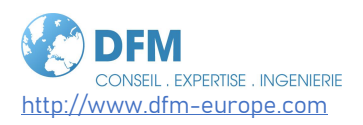

Si vous souhaitez supprimer un programme récemment défini, appuyez sur ce programme et glissez vers **la droite** pour le supprimer, puis appuyez sur le bouton "Enregistrer" pour enregistrer la nouvelle configuration dans l'appareil.

Appuyez sur la touche " Corbeille " pour supprimer toutes les programmations.

## Contrôle de plusieurs appareils simultanément

**Pour contrôler plusieurs appareils simultanément**, appuyez sur l'icône "+" dans l'écran « GROUP » de l'application mobile et créez un nouveau groupe.

Ensuite, appuyez sur le groupe créé pour accéder à l'écran « GROUP DETAIL », appuyez sur l'icône **"+"** au milieu de l'écran et sélectionnez les appareils que vous souhaitez ajouter au groupe nouvellement créé. Sur l'écran « GROUP DETAIL », vous pouvez également programmer ou contrôler des appareils de la même manière que sur l'écran « DEVICE DETAIL », à la différence près que sur l'écran des détails du groupe, les actions s'appliquent à plusieurs appareils.

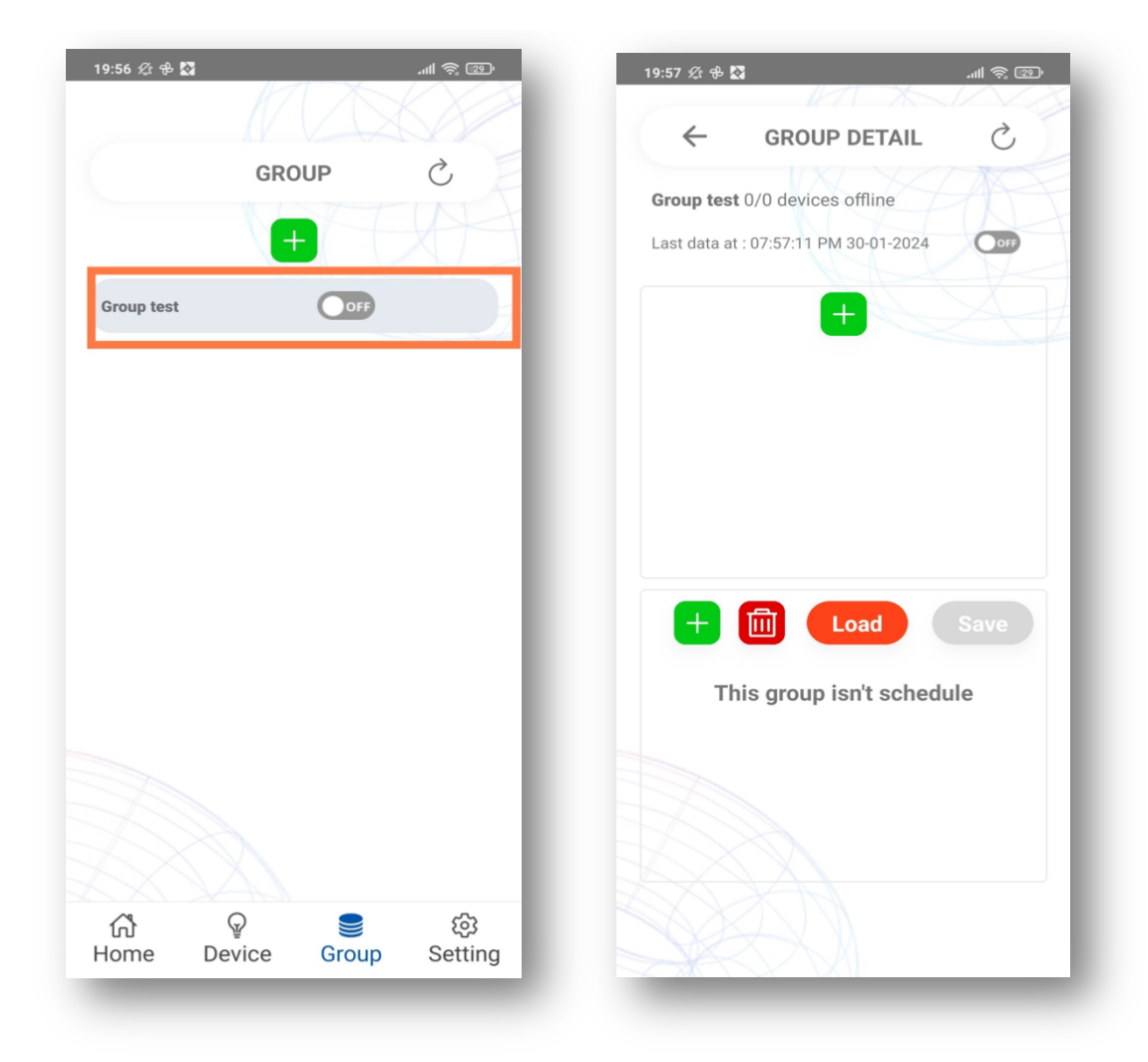

DFM Europe SAS Siège social · 12 place du champ de foire · 86130 Jaunay-Marigny · contact@dfm-europe.com · www.dfm-europe.com · Société par actions simplifiées au capital de 10.000 Euros · 802 227 777 R.C.S. Poitiers · TVA Intra FR 47 802 227 777

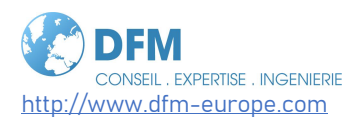

Pour supprimer un groupe ou un appareil, il suffit d'appuyer sur la touche et de la faire glisser vers la droite.

Veuillez noter que lorsque vous supprimez un appareil sur l'écran « DEVICE », vous le supprimez définitivement. Cependant, si vous supprimez un appareil sur l'écran des « GROUP DETAIL » ou si vous supprimez un groupe qui contient des appareils, les appareils existeront toujours mais ne seront plus associés à aucun groupe.

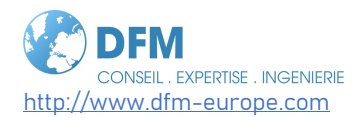

# 7 Plateforme 2ifactory

Si vous souhaitez piloter votre appareil avec une plateforme IOT, nous vous proposons d'utiliser notre plateforme de supervision 2ifactory .

### 7.1 Login

Une fois votre compte créé avec le code QR du RSO via l'application, vous pouvez utiliser ce même compte pour accéder à notre plateforme 2ifactory. <u>https://2ifactory.com</u>.

### 7.2 Tableau de bord

Après avoir réussi à vous connecter, l'interface de la page d'accueil se présente comme ci-dessous.

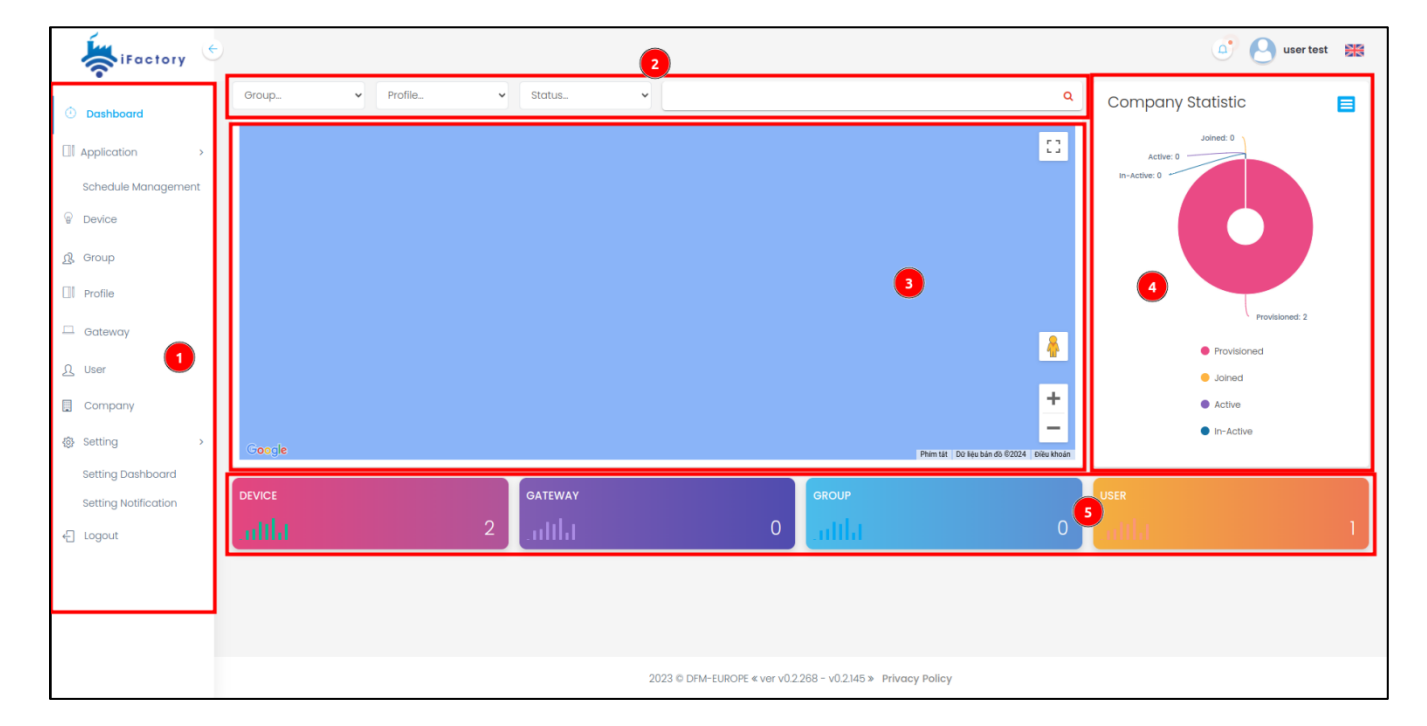

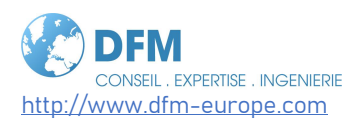

(1) : Pour accéder aux différentes pages de gestion de 2IFactory (gestion des appareils, gestion des groupes, etc... )

(2) : Pour personnaliser les options d'affichage des appareils sur la carte (3).

(4) : C'est ici que les statuts de tous les appareils sont résumés en fonction des options définies dans la page Paramètres.

(5) : Pour consulter les statistiques globales des appareils, des passerelles, des groupes et des utilisateurs au sein de l'entreprise. Vous pouvez également cliquer sur chaque cellule pour accéder à la page de gestion correspondante.

### 7.3 Gestion du groupe

Accédez à la page de gestion des groupes et créez un groupe sur 2iFactory.

Il y a deux façons d'accéder à la page de gestion des groupes :

(1) : Dans la colonne de gauche de l'écran, localisez l'élément 'Groupe', puis cliquez.

(2) : Sur la page du tableau de bord, cliquez sur **"Groupe"** en bas de l'écran.

| Factory 🔄                                 |                 |              |                                                   |                        | o est 🚉                         |
|-------------------------------------------|-----------------|--------------|---------------------------------------------------|------------------------|---------------------------------|
| ① Dashboard                               | Group Y Profile | Status       |                                                   | Q Com                  | ipany Statistic 📃               |
| Application >                             |                 |              |                                                   |                        | Joined: 0                       |
| Schedule Management                       |                 |              |                                                   | H1-764                 |                                 |
| ي Bonico                                  |                 |              |                                                   |                        |                                 |
| Profile                                   |                 |              |                                                   |                        |                                 |
| Gateway                                   |                 |              |                                                   |                        | Provisioned: 2      Provisioned |
| <u>A</u> User                             |                 |              |                                                   |                        | Joined                          |
| Company                                   |                 |              |                                                   | +                      | Active                          |
| Setting >                                 | Google          |              | Phim tát   Dữ liệu bi                             | án dö ©2024 Díêu khoán | In-Active                       |
| Setting Dashboard<br>Setting Notification | DEVICE          | GATEWAY      | GROUP                                             | USER                   |                                 |
| E Logout                                  | alila           | 2 Julilat    | o antila                                          | 0                      | 1                               |
|                                           |                 |              |                                                   |                        |                                 |
|                                           |                 |              |                                                   |                        |                                 |
|                                           |                 |              |                                                   |                        |                                 |
|                                           |                 | 2023 © DFM-E | EUROPE « ver v0.2.268 - v0.2.145 » Privacy Policy |                        |                                 |

DFM Europe SAS Siège social · 12 place du champ de foire · 86130 Jaunay-Marigny · contact@dfm-europe.com · www.dfm-europe.com · Société par actions simplifiées au capital de 10.000 Euros · 802 227 777 R.C.S. Poitiers · TVA Intra FR 47 802 227 777

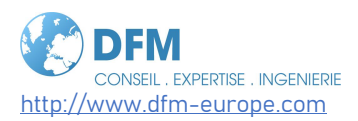

Send AP

Local map

Status Send API

This is image map

Place device on Local Max

Vue d'ensemble de la page du groupe :

| ¢ | ROUP |                |                          |                   |          |                           |                 |                             | D         | ASHBOARD / GROUP |
|---|------|----------------|--------------------------|-------------------|----------|---------------------------|-----------------|-----------------------------|-----------|------------------|
|   |      |                | ۹                        |                   |          | 1                         |                 |                             | S Delete  | e 🗳 Create       |
|   | •    | #              | Group Name <del>\$</del> | Short Description | Company≎ | Create Date <del>\$</del> | Uploaded Date\$ | Number of device\$          | Local map | Actions          |
|   |      | « « ( ) » » (2 |                          |                   |          |                           |                 | <b>20  </b> 50 <b> </b> 100 |           |                  |
|   |      |                |                          |                   |          |                           |                 |                             |           |                  |

(1) : La section de gauche permet de rechercher des groupes, tandis que la section de droite comprend des options permettant de supprimer et d'ajouter un nouveau groupe.

(2) : Cette section permet de répertorier tous les groupes au sein de l'entreprise de l'utilisateur. En outre, cette section comporte une colonne intitulée "Actions" avec deux boutons. Le bouton de gauche sert à modifier un groupe après sa création, tandis que le bouton de droite sert à dupliquer un groupe.

pour accéder à la page "Créer un groupe" et procéder à l'ajout du groupe.

Si vous souhaitez créer un groupe, cliquez sur le bouton "Créer" de la page du groupe pour accéder à la page "Créer un groupe" et procéder à l'ajout du groupe.

Sur la page Créer un groupe, les utilisateurs doivent saisir des informations dans les champs **Nom** et **Type de groupe, le Type de groupe** par défaut étant défini sur **Groupe normal**.

**Note :** La zone encerclée est l'endroit où les paramètres sont configurés pour les appareils qui ne sont pas directement connectés à 2iFactory. La carte locale n'est configurée qu'avec des appareils de DFM.

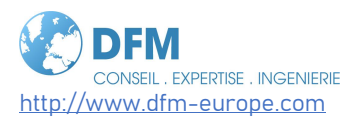

### 7.4 Gestion des appareils

Il existe deux façons d'accéder à la page de gestion des appareils :

- (1) : Dans la colonne de gauche de l'écran, localisez l'élément «Device» et cliquez dessus.
- (2) : Sur la page du tableau de bord, appuyez sur "Device" en bas de l'écran.

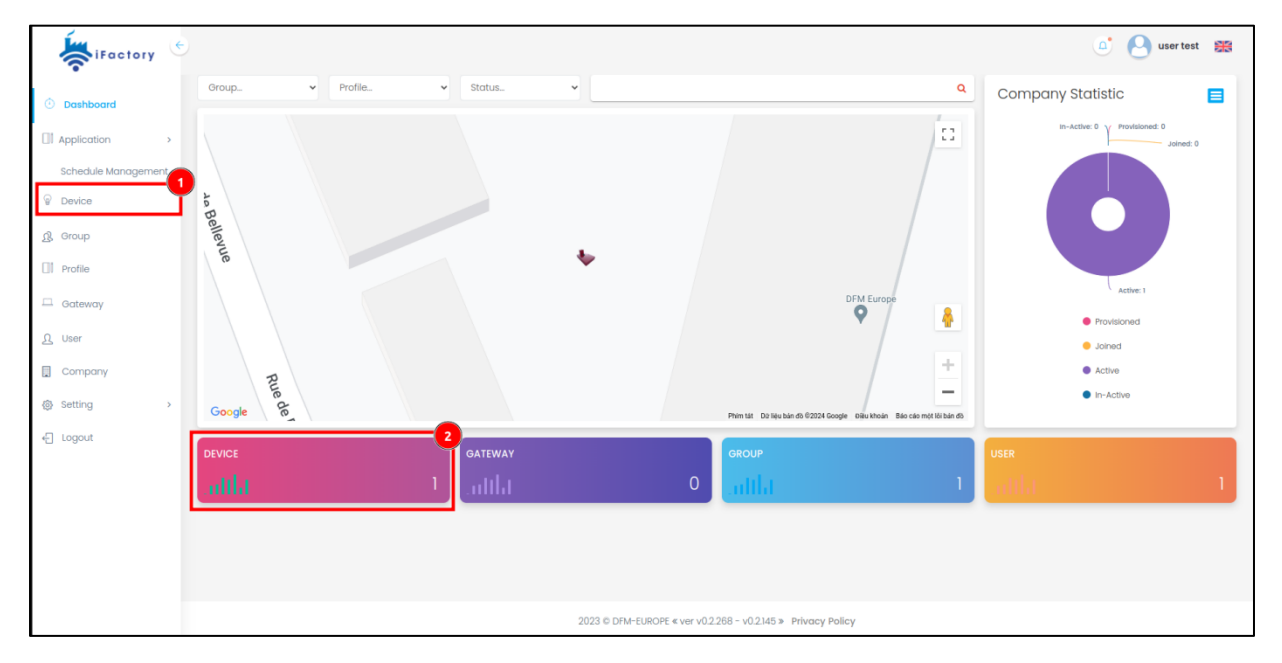

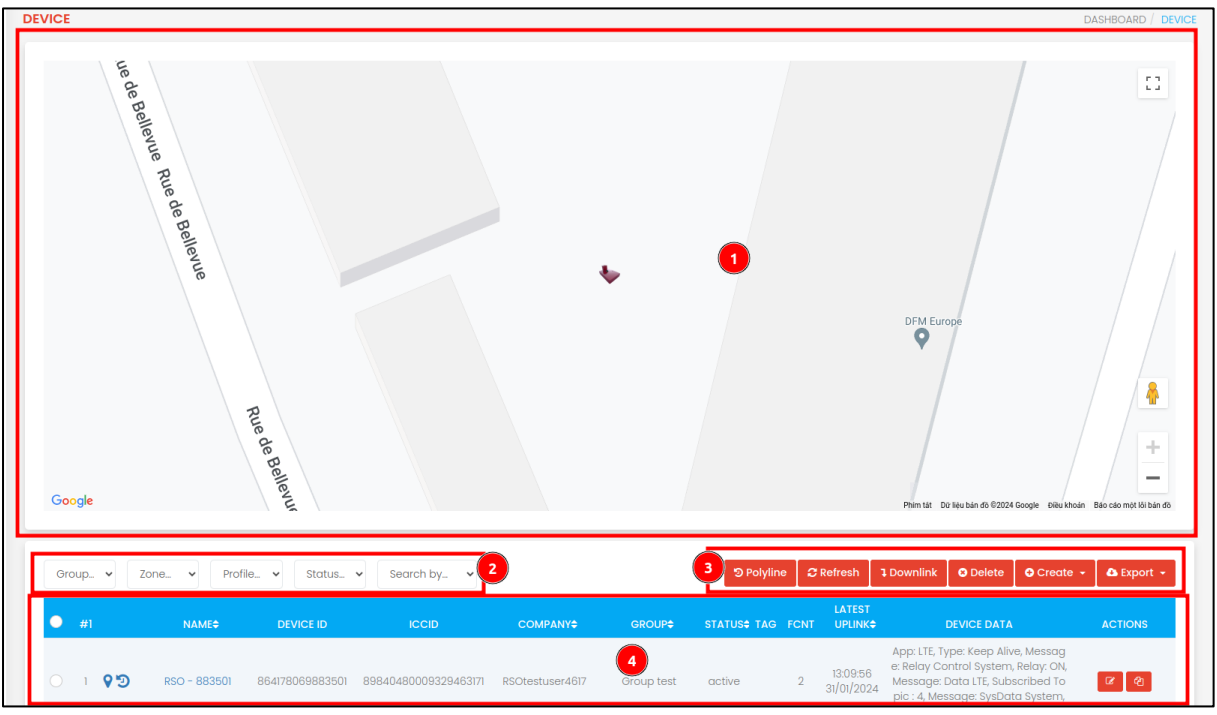

(1) : Carte affichant l'emplacement des équipements.

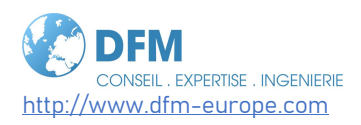

(2) : Fonctions de filtrage, où les utilisateurs peuvent filtrer par **groupe**, **profil**, **passerelle** et **état**. En outre, il est possible de rechercher des appareils sur la base de ICCID, deviceID (pour les appareils utilisant MQTT), **Dev EUI, Dev EUI local** (pour les appareils utilisant LoRa) et **Name**.

(3) : Zone utilisée pour l'interaction ou l'ajout/la suppression d'équipements :

- Créer : Il y a deux façons d'ajouter un dispositif, soit en naviguant vers la page "Créer un dispositif", soit en ajoutant des dispositifs à partir d'un fichier Excel à l'aide de la fonction "Importer un dispositif".

- L'exportation : Il existe trois types d'exportation : Exporter l'appareil (récupération de tous les appareils de l'entreprise de l'utilisateur), Exporter les données de l'appareil (récupération des données des appareils sélectionnés dans l'intervalle de temps spécifié par l'utilisateur) et Exporter le GPS (récupération des informations GPS des appareils sélectionnés dans l'intervalle de temps spécifié par l'utilisateur).

- Supprimer : Supprime les appareils sélectionnés.
- Rafraîchir : Recharger la page.
- Downlink (liaison descendante) : Envoyer un message à l'appareil sélectionné.
- (4) : C'est dans cette section que sont répertoriés tous les appareils de l'utilisateur.

Dans la colonne **"Actions"**, deux boutons sont disponibles : à gauche, le bouton **"Modifier"** permet de modifier un appareil existant, tandis qu'à droite, le bouton **"Dupliquer"** permet de créer rapidement un nouvel appareil avec un **devEUI** (pour les appareils *Lora*) et un **deviceID** (pour les appareils *MQTT*) différents de ceux des autres appareils.

Ajouter un dispositif en utilisant le bouton Importer un dispositif :

 Dans la page Périphérique, cliquez sur le bouton "Créer" et sélectionnez "Ajouter un périphérique".

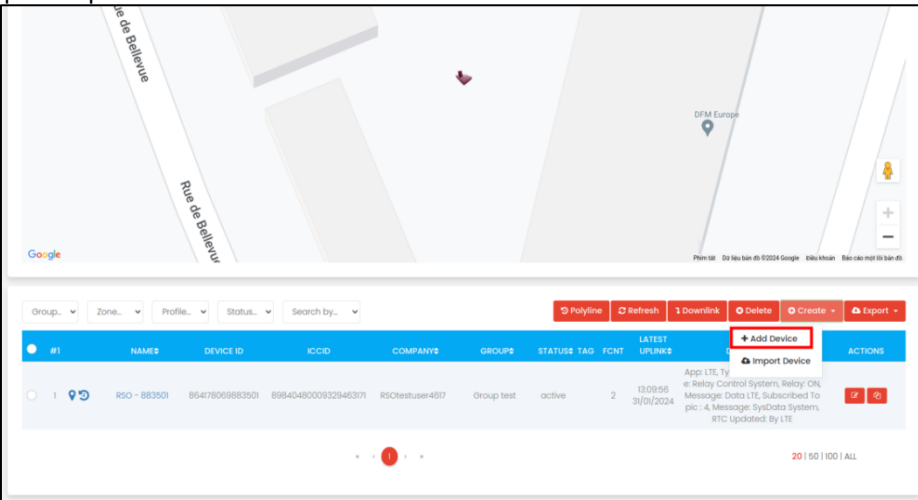

DFM Europe SAS Siège social • 12 place du champ de foire • 86130 Jaunay-Marigny • contact@dfm-europe.com • www.dfm-europe.com • Société par actions simplifiées au capital de 10.000 Euros • 802 227 777 R.C.S. Poitiers • TVA Intra FR 47 802 227 777

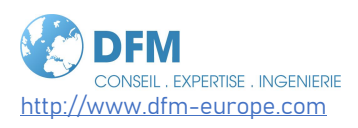

| CREATE DEVICE          |                      |     |                                                                                                    |              | DASHBOARD / DEVICE / CREATE DEV                                                                                                    |
|------------------------|----------------------|-----|----------------------------------------------------------------------------------------------------|--------------|----------------------------------------------------------------------------------------------------|
| Name                   |                      |     | Parameter 1                                                                                                    |              | Parameter 2                                                                                                    |
| Name                   |                      |     | Parameter 1                                                                                                    |              | Parameter 2                                                                                                    |
| Device type            |                      |     | Profile                                                                                                    |              |                                                                                                    |
| LTE-M Device           |                      | ~   | Profile                                                                                                    |              | ~                                                                                                    |
| Device ID (IMFI)       |                      |     | Group                                                                                                    |              |                                                                                                    |
| Device ID (IMEI)       |                      |     | Group                                                                                                    |              | ~                                                                                                    |
|                        |                      |     | Latitude                                                                                                    | Longitude    |                                                                                                    |
| Manufacture            |                      |     | 48.8566969                                                                                                    | 2.3514616    |                                                                                                    |
| Images                 | The uplood           |     | Device GPS Data Current location root: Pages usin                                                                                                    | nier Y YMuse |                                                                                                    |
| or<br>Browse for Image | Or<br>Browse for Hie | Add | CHILLOT OUR AND A CONTROL OF A CONTROL OF A | QUAN 2       | A CHARGE DE LA LE CARACIÓN CONTRACTOR DE LA LE CARACIÓN CONTRACTOR DE LA LE CARACIÓN CONTRACTOR DE LA LE CARACIÓN CONTRACTOR DE LA LE CARACIÓN CONTRACTOR DE LA LE CARACIÓN CONTRACTOR DE LA LE CARACIÓN CONTRACTOR DE LA LE CARACIÓN CONTRACTÓN DE LA LE CARACIÓN CONTRACTÓN DE LA LE CARACIÓN DE LA LE CARACIÓN DE LA LE LA LE CARACIÓN DE LA LE CARACIÓN DE LA LE CARACIÓN DE LA LE CARA |

- Après avoir cliqué, les utilisateurs seront dirigés vers la page « Créer un dispositif », comme indiqué dans l'image ci-dessus.
  - Nom : Nom de l'appareil (*obligatoire*)
  - **Device Type (Type d'appareil)** : Type d'appareil (*sélectionner Appareil LTE-M pour les appareils utilisant MQTT*)
  - Device ID (IMEI) : IMEI de l'appareil (*obligatoire*)
  - Fabrication : Développeur d'appareils
  - Profil : Informations sur le fichier de décodage de l'appareil (*obligatoire*) sélectionner RSO-Llte
  - Groupe : Groupe de dispositifs (*obligatoire*)
  - **Société** : Société de l'appareil (*obligatoire*)
  - Latitude/Longitude : Emplacement (si vous cochez la case Données GPS de l'appareil, l'emplacement sera celui de l'appareil ; sinon, il s'agira de l'emplacement sélectionné par l'utilisateur - saisissez la latitude et la longitude ou appuyez sur le bouton Carte pour afficher la carte, puis sélectionnez-la) -*Requis.*
  - Images : Images de l'appareil.

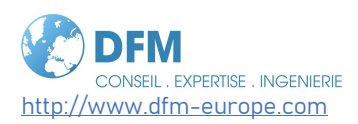

#### 7.5 Détails de l'appareil

Lorsqu'il existe un appareil, nous pouvons accéder à la page **Détails de l'appareil**. Sur la page des appareils, cliquez sur le nom de l'appareil récemment créé pour accéder à la page des **données de l'appareil**.

| Google                                                                                                    | Rue de Bellevut                                                                                                    |                                                                             |                                                                         | Primitir. Di Hu bin di 62024 Google Dibis Monin. Balo dom                                                                                                    | +<br><br>eqt fili bán da                                                                      |
|----------------------------------------------------------------------------------------------------|----------------------------------------------------------------------------------------------------|-----------------------------------------------------------------------------|-------------------------------------------------------------------------|----------------------------------------------------------------------------------------------------|-----------------------------------------------------------------------------------------------|
| Group 🗸                                                                                                    | Zone v Profile v Status                                                                                                    | ♥ Search by ♥                                                               |                                                                         | D Polyline         Create +         Create + | xport -                                                                                       |
| • #1                                                                                                    | NAME\$ DEVICE ID                                                                                                    | ICCID COMPANY\$                                                             | GROUP¢ STATUS¢ TAG F                                                    | LATEST<br>CNT UPLINK\$ DEVICE DATA ACTION                                                                                                    | IS                                                                                            |
| ा <b>९७</b>                                                                                                    | RSO - 883501 864178069883501                                                                                                    | 89640480009329463171 RSCtestuser4617                                        | Group test in-<br>active                                                | App: LTE, Type: Keep Alive, Message: Relay C<br>2 130956 ontrol System, Relay, CM, Message: Data LTE,<br>31(01/2024 Subscribed Topic: 4, Message: Stotat Syst<br>em, RTC Updated: By LTE                                                                                                    |                                                                                               |
|                                                                                                    |                                                                                                    | a ( 🚺 ) - a                                                                 |                                                                         | 20   50   100   ALL                                                                                                    |                                                                                               |
| DEVICE DATA<br>NAME:<br>ICCD:<br>Device 00 (MB):<br>Device 10 (MB):<br>Device 10 (MB):<br>Device 10 (MB):<br>Device 10 (MB):<br>GROUP:<br>SERVER:<br>MANJFACTURE<br>DEVICE GPS DAT<br>Woming: possibl<br>10.0 for this profi | T<br>RSO - 883501<br>89840490003329463171<br>9 88470806883501<br>ETE-M Device<br>RSOtestuserA817<br>RSOtestuserA817<br>RSOtestuserA817<br>RSOtest<br>Group test<br>DFM EUROPE<br>Wincompotbilly profile. Firmwore version starts in<br>te | FRAMMARE VERSION:<br>HAROWARE VERSION:<br>LITUDE:<br>LONGTIDE<br>RELAY<br>2 | 114<br>130<br>0.368601403945587<br>0.3684225342390228<br>3<br>(2 Modtly | ASHBOARD / DEVICE / DEVICE DATA                                                                                                    | ASO - 683501<br>MIREC unvertil<br>CZC 86<br>U viewert<br>de Jas<br>de Jas<br>de Jas<br>de Jas |
| ACTIVITY DO                                                                                                    | WNLINKS HISTORY Firmwares                                                                                                    |                                                                             | -                                                                       |                                                                                                    |                                                                                               |
| CHOOSE DATE                                                                                                    |                                                                                                    |                                                                             |                                                                         | C Refresh 1 Downlink O Delete h Chart 🗅                                                                                                    | Export -                                                                                      |
| <ul> <li>FCnt≑ T</li> <li>○ 2</li> </ul>                                                                                                    | Uplink 13:09:56 31/01/2024                                                                                                    | App: LTE, Type: Keep Alive, Message: Relay Cor                              | Device Data<br>ntrol System, Relay: ON, Message: Data LTI               | , Subscribed Topic : 4, Message: SysData System, RTC Updated: By LTE                                                                                                    | 0                                                                                             |
| 0 1                                                                                                    | Uplink 13:09:52 31/01/2024                                                                                                    | App: LTE, Type: Information, Message: Info                                  | ormation System, Firmware VER: 1.1.4, Harc                              | ware VER: 1.3.0, Restart: Mqtt Check, MQTT Sending CONNECT Fall,                                                                                                    | 0                                                                                             |
| 0 13                                                                                                    | Uplink 13:05:51 31/01/2024                                                                                                    |                                                                             | App: LTE, Type: User Frame, ACK: Relay Co                               | ontrol System, Result: OK                                                                                                    | 0                                                                                             |
| 0 15                                                                                                    | Downlink 13:05:38 31/01/2024                                                                                                    |                                                                             | App: LTE, Type: User Frame, Write: Relay C                              | ontrol System, Relay: ON                                                                                                    | 0                                                                                             |
| 0 12                                                                                                    | Uplink 13:02:28 31/01/2024                                                                                                    | App: LTE, Type: Alarm, Mess                                                 | sage: Relay Control System, Relay: OFF, Me                              | issage: Control Source System, Source: Command                                                                                                    | 0                                                                                             |
| 0 11                                                                                                    | Uplink 13:02:25 31/01/2024                                                                                                    |                                                                             | App: LTE, Type: User Frame, ACK: Relay Co                               | ontrol System, Result: OK                                                                                                    | 0                                                                                             |
| 0.14                                                                                                    | Devention 10.0000 01/01/2000                                                                                                    |                                                                             |                                                                         | and a star and a star of the                                                                                                    | 0                                                                                             |

Sur la page Données de l'appareil, faites attention aux zones suivantes :

- (1) : zone d'informations relatives à l'appareil.
- (2) : zone de contrôle des champs spécifiques de l'appareil. Pour le **dispositif RSO**, un bouton permet de contrôler l'état On/Off du relais.
- (3) : Bouton permettant d'accéder à la page **Mettre à jour l'appareil**.

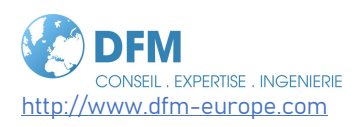

(4) : carte affichant l'emplacement de l'appareil en fonction de la **latitude** et de la **longitude**.

(5) : visualisation et gestion des messages envoyés vers/depuis l'appareil.

### 7.6 Gestion du calendrier

Il est possible de définir des horaires ou contrôler des relais pour plusieurs appareils simultanément sur la page **Schedule Management (Gestion des horaires)**. Dans la colonne de gauche de l'écran, localisez la section **"Schedule Management"** et cliquez dessus pour accéder à la **page Schedule Management**.

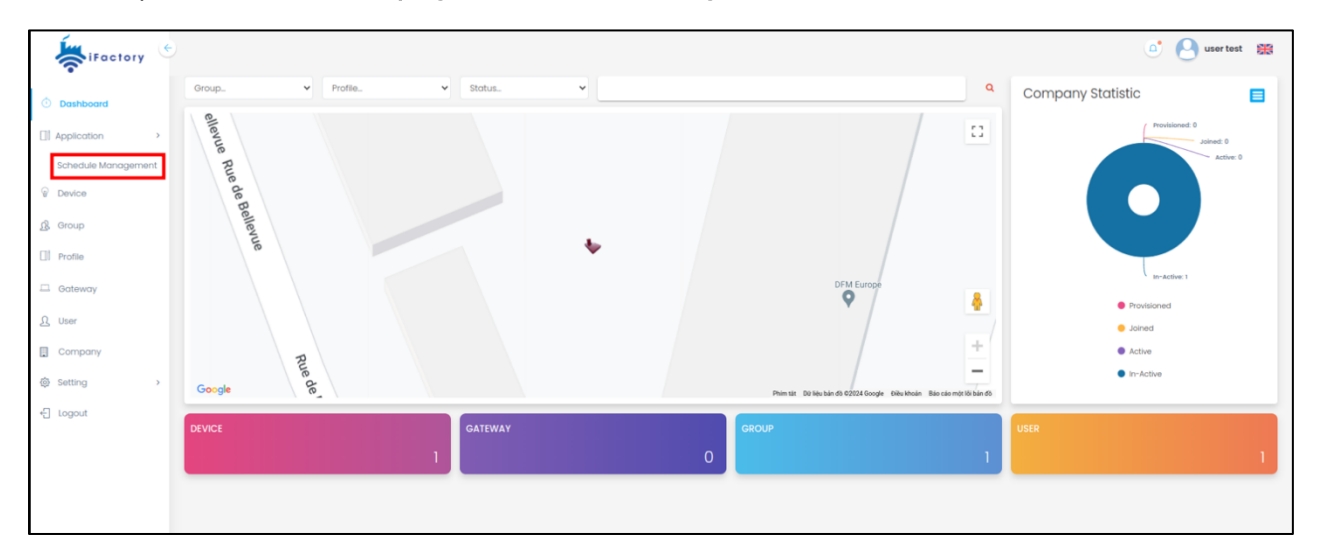

Sur la page **Gestion des horaires**, les utilisateurs disposent de deux options : l'une consiste à définir tous les appareils en fonction du groupe, l'autre à définir des appareils individuels au sein du groupe. L'image ci-dessous montre comment régler tous les appareils en fonction du groupe.

| SC | CHEDULE MAN  | AGEMENT                       |          |               | DASHBOARD / SCHEDULE MANAGEMENT |
|----|--------------|-------------------------------|----------|---------------|---------------------------------|
|    | Group        | Group test                    | v Device | Select device | ✓ Select off                    |
|    | 🗎 Load Sched | tule Of Group Delete Schedule | <b>v</b> |               |                                 |
|    |              |                               |          |               |                                 |
|    |              |                               |          |               |                                 |

(1) : Sélectionnez le groupe que vous souhaitez configurer.

(2) : Le bouton de gauche permet de **charger les** paramètres du groupe et le bouton de droite permet de **supprimer la** programmation du groupe.

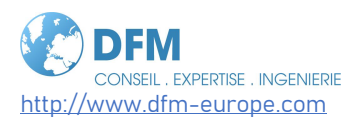

La prochaine étape consiste à définir l'horaire de l'appareil.

| SCHEDULE MA | NAGEMENT   |            |                       | DASHBOARD / SCHEDULE MANAGEMENT |
|-------------|------------|------------|-----------------------|---------------------------------|
| Group       | Group test | 1 v Device | RSO - 883501          | Select all                      |
|             |            |            | RSO - 883501 <b>X</b> | 3                               |

(1) : Sélectionner le groupe

(2) : Sélectionnez le(s) appareil(s) que vous souhaitez configurer (*vous pouvez choisir un ou plusieurs appareils en même temps*). Le bouton **"Sélectionner tout"** permet de récupérer tous les appareils de ce groupe.

(3) : C'est l'endroit où les dispositifs sont affichés ; vous pouvez supprimer un dispositif de la procédure de paramétrage.

(4) : Le bouton de gauche permet de charger la programmation et les paramètres des appareils sélectionnés (*s'il y a plus d'un appareil, les paramètres seront réglés par défaut sur l'état initial si aucun appareil n'est sélectionné*). Le bouton de droite permet de supprimer les horaires des appareils sélectionnés.

En cliquant sur le bouton "**Load Schedule**", le tableau des paramètres s'affiche comme indiqué ci-dessous.

| SETTING RELAY<br>Power | Der                                               |                    |         |     |            |    |   |
|------------------------|---------------------------------------------------|--------------------|---------|-----|------------|----|---|
| Brightness             | 0%                                                |                    | 0       |     |            |    |   |
| ≫ Validate             |                                                   |                    |         |     |            |    |   |
| SETTING SCHEDU         | IE RELAY<br>Type Schedule<br>Select type schedule | edule HH : MM : SS | Power 1 | OFF | Brightness | 0% | 0 |
| ≫ Validate             |                                                   |                    |         |     |            |    |   |

## Réglage du relais :

- **Puissance** : Relais de commande marche/arrêt.
- Luminosité : Contrôle la luminosité des appareils (*ne s'applique pas aux RSO*).

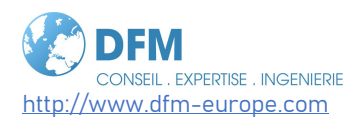

Calendrier de mise en place :

- **Type Schedule (type calendrier)** : Choisissez la fréquence de l'action.
- Day Of Week (jour de la semaine) (*apparaît lorsque Type Schedule est Weekly*) :
   Sélectionnez le jour où vous souhaitez que l'action se produise.
- Horaire : Saisissez l'heure souhaitée pour l'action.
- **Puissance** : Choisissez l'action souhaitée.
- Luminosité : Sélectionnez la luminosité souhaitée ( ne s'applique pas aux RSO ).

### 7.7 Déconnexion

Pour vous déconnecter, cliquez sur le nom de l'utilisateur dans le coin supérieur droit de l'écran et sélectionnez "déconnexion".

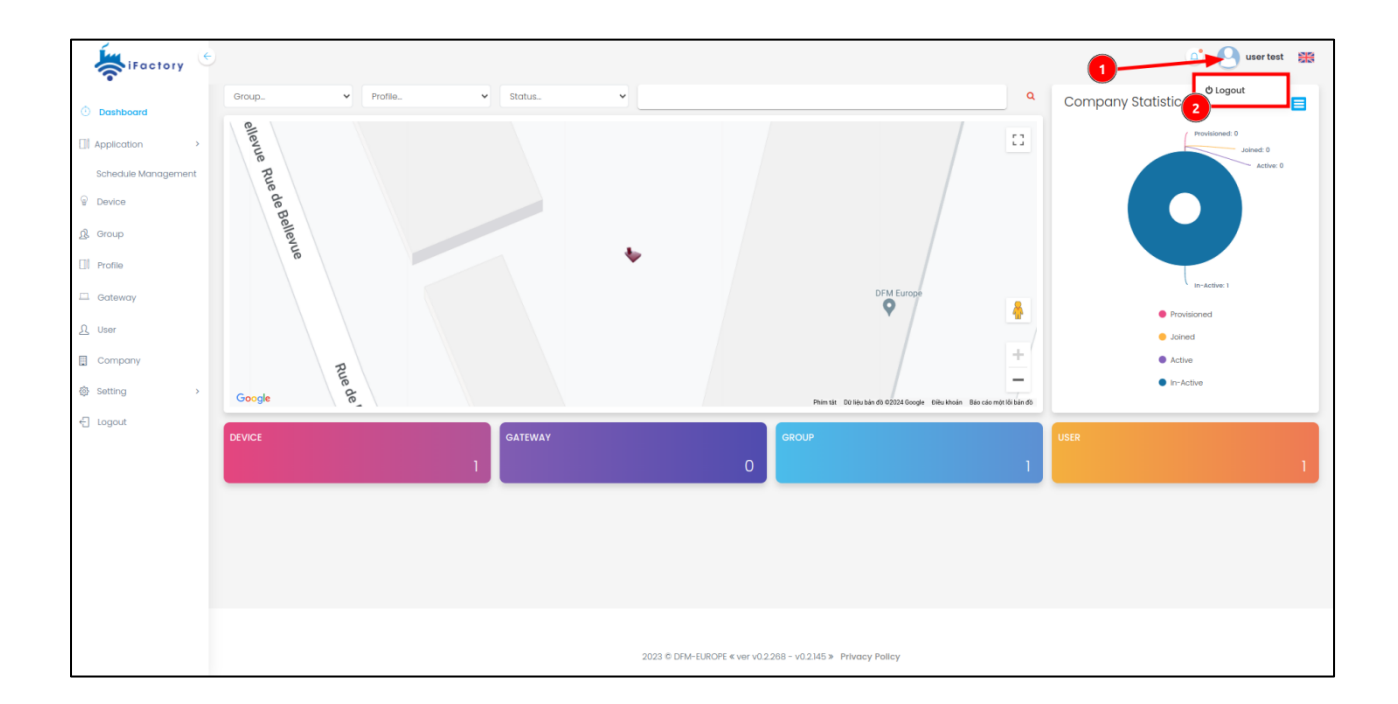